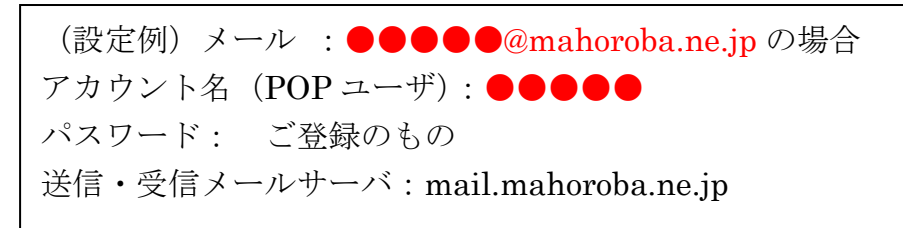

## Outlook (office365) の設定方法

1. Outlook (Office365版) を起動します。

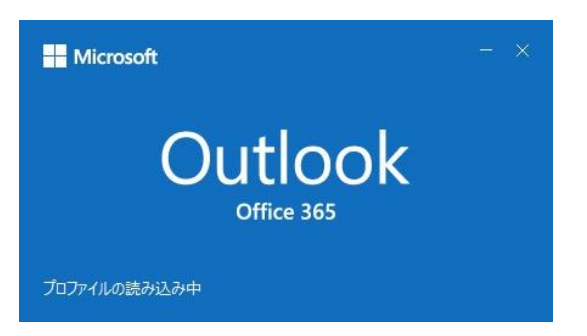

2. 上部メニュー [ファイル] をクリックします。

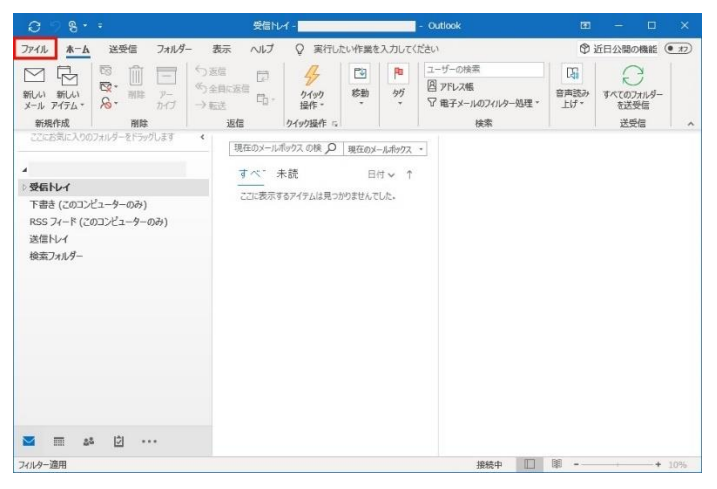

3.「アカウント情報」画面が表示されます。[+アカウントの追加]ボタンをクリックしま

| す。                         |                                                                                                    |   |   |   |
|----------------------------|----------------------------------------------------------------------------------------------------|---|---|---|
| $\bigotimes$               | 受信トレイ - Outlook                                                                                                    | ? | _ | × |
| 情報                         | アカウント情報                                                                                                    |   |   |   |
| 聞くノエクスポート                  | IMAP/SMTP                                                                                                    |   |   |   |
| 名前を付けて発祥                   | + アカウントの追加                                                                                                    |   |   |   |
| 印刷<br>                     | アカウントの設定         アカウントの設定を変更、または追加の接続投資とします。           アカウントの設定を変更、または追加の接続投資とします。         ・           アカウント         ・           ドbene, IPed, Android, Windows 10 Mobile 用の Outlook アウ皮取倒します。 |   |   |   |
| Office<br>アカウント<br>フィードバック | メールボックスの設定<br>解除済みアイテムの完全解除や基理を利用して、メールボックスのサイズを管理します。                                                                                                    |   |   |   |
| オプション<br>終了                | 会し、<br>仕分けルールと通知<br>仕分けルールと通知<br>は分けルールと通知を使用して、受信メールメッセージを整理し、アイテムが追加、変更、また<br>は別除されたときに更新情報を受け取ります。                                                                                         |   |   |   |
|                            |                                                                                                    |   |   |   |

4. ポップアップ画面が表示されますので、①~③を入力し、[接続] ボタンをクリックします。

|                                                        | ×  |
|--------------------------------------------------------|----|
| or Outlook                                             |    |
| V-11.7781.7                                            | _0 |
| スールアイセス<br>2<br>3<br>ぼ細オプション・<br>3<br>分で自分のアカウントを手動で設定 |    |
| 接続                                                     |    |

 ①メールアドレスを入力します。②詳細オプション↓を押すと、下段にチェックボックスが 表示されます。③自分で自分のアカウントを手動で設定のチェックを入れます

5.「詳細設定」画面が表示されますので、[POP]をクリックします。

| 01 Outlook |             |                 |        | × |
|------------|-------------|-----------------|--------|---|
| 詳細設定       |             |                 |        |   |
| Office 365 | Outlook.com | E 3<br>Exchange | Google |   |
| POP        | IMAP        |                 |        |   |
|            |             |                 |        |   |
| 前に戻る       |             |                 |        |   |
|            |             |                 |        |   |

6.「**POP** アカウントの設定」画面が表示されます。該当のアカウント **ID** のパスワードを 入力し、[接続] ボタンをクリックします。

|                | ×        |
|----------------|----------|
| POP アカウントの設定   |          |
| @i .ucom.ne.jp | (別のユーザー) |
|                |          |
| パスワード          |          |
|                |          |
|                |          |
|                |          |
|                |          |
|                |          |
|                |          |
|                |          |
|                |          |
|                |          |
|                |          |
|                |          |
|                |          |
|                |          |
| 前に戻る           | 接続       |

自動設定が行われずに、以下の画面が表示された場合は、必要事項に入力のうえ[次へ]ボ タンをクリックしてください。 パスワード入力画面の表示に進みます。

|                                                                                                | ×                                         |
|------------------------------------------------------------------------------------------------|-------------------------------------------|
| POP アカウントの設定<br>@m2.pbc.ne.jp (別のユーザー)                                                         |                                           |
| 受信メール<br>サーバー ポート 110<br>このサーバーでは暗号化された接続 (SSL/TLS) が必要<br>セキュリティで保護されたパスワード認証 (SPA) でのログオンが必要 | ◆受信サーバ : mail.mahoroba.ne.jp<br>ポート : 110 |
| 送信メール<br>サーバー<br>暗号化方法 なし<br>セキュリティで保護されたパスワード認証 (SPA) でのログオンが必要<br>メッセージ配信                    | ●受信サーバ : mail.mahoroba.ne.jp<br>ポート : 587 |
|                                                                                                |                                           |
| 前に戻る                                                                                           |                                           |

7.「アカウントが正常に追加されました」画面が表示されます。[完了] ボタンをクリック し、ポップアップ画面を閉じます

| מירכתי           | で正常に追加されました                                       |    |
|------------------|---------------------------------------------------|----|
|                  | pop<br>●●●●●@mahoroba.ne.j                        | p  |
| L                |                                                   |    |
|                  |                                                   |    |
|                  |                                                   |    |
| 別のメール ア          | ドレスを追加                                            |    |
| 別のメール ア<br>メール ア | パドレスを追加<br>ドレス                                    | 次へ |
| 別のメール ア<br>メール ア | ドレスを追加<br>ドレス<br>詳細オプション へ                        | 次へ |
| 別のメール ア<br>メール ア | ドレスを追加<br>ドレス<br>詳細オプション ▲<br>☑ 自分で自分のアカウントを手動で設定 | 次へ |

8. [ファイル]をクリックします。「アカウント情報」画面が表示されます。

[アカウント設定]ボタンをクリックし、表示されたサブメニューの[プロファイルの管理] をクリックします。

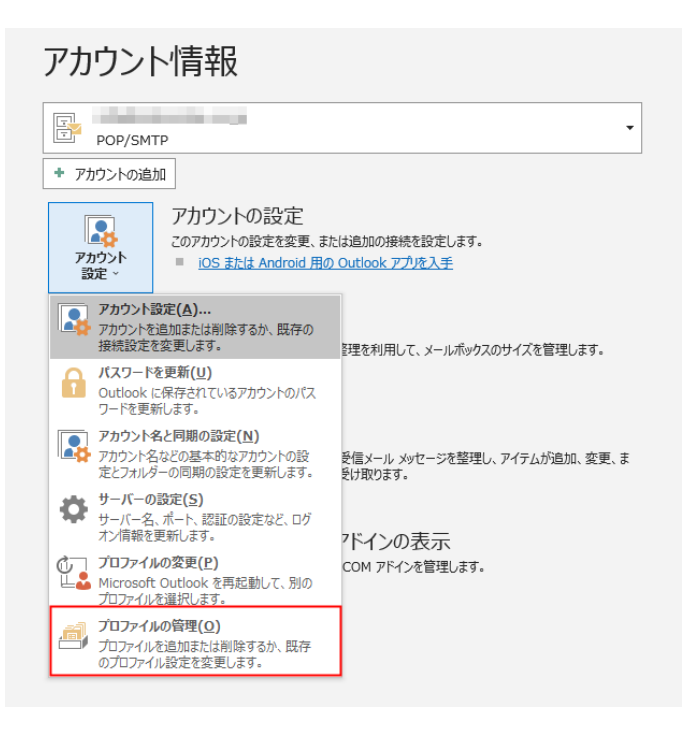

9.「アカウント設定」画面が表示されます。 追加したメールアドレスを選択(青く反転) し、2-1 [修復(R)]または2-2 [変更(A)] ボタンをクリックします。

アカウント設定 X POP アカウントの設定 電子メール アカウント アカウントを追加または削除できます。また、アカウントを選択してその設定を変更できます。 受信メール ヘ ユーザー名 メール データファイル RSS 2 SharePoint リスト インターネット予定表 公開予定表 アドレス帳 パスワード 6 🧐 新規(N)... 🔀 修復(R)... 🚰 変更(A)... 🗢 既定に設定(D) 🗙 削除(M) 🔹 🔸 ✓ パスワードを保存する サーバー pop.ucom.ne.jp ポート 110 名前 種類 □ このサーバーでは暗号化された接続 (SSL/TLS) が必要 1 POP/SMTP (送信で使用する既定のアカウント) .ucom.ne.jp POP/SMTP セキュリティで保護されたパスワード認証 (SPA) でのログオンが必要 送信メール 🗸 ●●●●●@mahoroba.ne.jp ②-1 [修復(R)] 選択したアカウントでは、新しいメッセージを次の場所に配信します: ユーザー名: 修復 フォルダーの変更(E) arteria-n-r@r6.ucom.ne.jp¥受信トレイ データファイル: C:¥Users¥vukkbys¥...¥Outlook ファイル¥arteria-n-r@r6.ucom.ne.i .... 受信メール サーバー: mail.mahoroba.ne.jp アカウントの追加 ポート:110 POP と IMAP のアカウント設定 お使いのアカウントのメールサーバーの設定を入力してください。 ユーザー情報 アカウント設定のテスト 名前(Y): アカウントをテストして、入力内容が正しいかどうかを確認することをお勧め します 電子メール アドレス(E): サーバー情報 アカウント設定のテスト(工) アカウントの種類(A): ☑ [次へ] をクリックしたらアカウント設定を自動的にテストする 情報を下記のものに修正してく 受信メール サーバー(I): (S) 送信メール サーバー (SMTP)(Q): 新しいメッセージの配信先: ださい。 メール サーバーへのログオン情報 新しい Outlook データ ファイル(W) ※アカウント名(ユーザー名): アカウント名(以): 参照(<u>S</u>) パスワード(2): ✓パスワードを保存する(R) ※必ず、修正が必要 メール サーバーがセキュリティで保護されたパスワード認証 (SPA) に対応している場合には、チェック ポックスをオンにしてください(Q) 详相设定(M)... < 戻る(目) 次へ(N) > キャンセル

②-2「変更(A)] ◆ユーザー情報
名前: 山本産業保健事務所 (任意)
電子メールアドレス: ●●●●●@mahoroba.ne.jp
◆サーバー情報
アカウントの種類: [POP3]を選択
受信メール サーバー (POP): mail.mahoroba.ne.jp
送信メール サーバー (SMTP): mail.mahoroba.ne.jp
◆メール サーバーへのログオン情報
アカウント名: ●●●●●
パスワード: ご登録のもの
パスワードを保存する: チェックする

7. [POP と IMAP のアカウント設定] 画面が表示されます。

下記の表を参照して各項目を設定し、[詳細設定]をクリックします。[インターネット電子メール設定]画面が表示されます。[送信サーバー]をクリックします。

8. [送信サーバー (SMTP) は認証が必要] にチェックを入れ、[受信メール サーバーと 同じ設定を使用する] を選択します。

|                                                       | インターネット電子メール設定                              |
|-------------------------------------------------------|---------------------------------------------|
|                                                       | 全般 送信サーバー 詳細設定                              |
|                                                       | ✓ 送信サーバー (SMTP) は認証が必要( <u>○</u> )          |
|                                                       | ● 受信メール サーバーと同じ設定を使用する(U)                   |
| インターネット電子メール設定                                        | <ul> <li>次のアカウントとパスワードでログオンする(L)</li> </ul> |
| 全般 送信サーバー 詳細設定                                        | アカウント名(N):                                  |
| メール アカウント                                             | パスワード(P):                                   |
| 2007かり7を表する前を入力してにさい( 任事 、 Microsolt Mail リーバー など)(N) | ✓ パスワードを保存する(R)                             |
| - dodađađa                                            | □ セキュリティで保護されたパスワード認証 (SPA) に対応(O)          |
| その他のユーザー情報                                            |                                             |
| 組織(O):                                                | ○ メールを送信する前に受信メール サーバーにログオンする( <u>I</u> )   |
| 返信電子メール(R):                                           |                                             |
|                                                       |                                             |
|                                                       |                                             |
|                                                       |                                             |
|                                                       |                                             |
|                                                       |                                             |
|                                                       |                                             |
|                                                       |                                             |
|                                                       | OK +7721                                    |
| UK +P/Ch                                              |                                             |

9. [詳細設定] をクリックします。

下記の表を参照して各項目を設定し、[OK]をクリックします。

| インターネット電子メール設定                                    | ◆サーバーのポート番号                         |
|---------------------------------------------------|-------------------------------------|
| 全般 送信サーバー 接続 6+++++++++++++++++++++++++++++++++++ |                                     |
| サーハーのボート番号                                        | 送信サーバは 587 に恋恵します                   |
| このサーバー(は暗号化された接続 (SSL) が必要(E)                     | 送信り一八は〇〇7~に変更します。                   |
|                                                   |                                     |
| 1元円9回6万11分詞の(#実現(0): 140 ▼<br>サーバーのタイムアウト(T)      | ▲両信                                 |
| 短い                                                |                                     |
| 配信                                                |                                     |
| 📝 サーバーから削除する(R) 14 🚔 日後                           | <ul><li>サーバーにメッセージのコピーを置く</li></ul> |
| 🥅 聞り除済みアイテム] から削り除されたら、サーバーから削り除(M)               |                                     |
|                                                   |                                     |
|                                                   | ソーハーから則味する(例:14)日依                  |
| 0K +=w`.+7!L                                      |                                     |
|                                                   |                                     |

10. [POP と IMAP のアカウント設定] 画面に戻ります。

[[次へ] をクリックしたらアカウント設定を自動的にテストする] にチェックが入っていることを確認し、[次へ] をクリックします。

11. [テスト アカウント設定] 画面が表示され、設定したアカウント宛にテストメールが送信されます。[状況] 欄に[完了] と表示されましたら、[閉じる] をクリックします。
12. [すべて完了しました] と表示されましたら、[完了] をクリックします。